## Introduction

The D.O.TEC<sup>®</sup> EXBOX.UMA is controlled by a remote software application - *'EXBOX.UMA Remote'*. This application provides access to all settings and features of the device.

This document guides you through the necessary installation steps.

Visit <u>http://www.directout.eu/en/support/downloads/exbox.uma.html</u> for download of the latest version of the EXBOX.UMA Remote<sup>1</sup>.

If you haven't done so far, you may need to install the D.O.TEC<sup>®</sup> USB Audio driver to your operating system. The installation guide and the driver installer are available at: <u>http://www.directout.eu/en/support/downloads/exbox.uma.html</u>

## Installation

- 1. Unpack the zip archive (setup\_exbox\_uma\_remote\_v100.zip)
- 2. Launch the Installer Package (UMA\_Setup.exe)
- 3. The installer will guide you through the installation process:

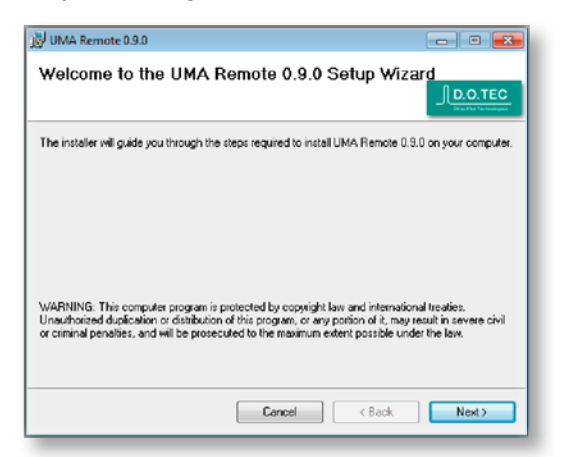

**4.** Specify the destination of the application:

| 10 UMA Remote 0.9.0                                                                       | - • •                |
|-------------------------------------------------------------------------------------------|----------------------|
| Select Installation Folder                                                                |                      |
| The installer will install UMA Remote 0.9.0 to the following folder.                      |                      |
| To install in this folder, click "Next". To install to a different folder, enter it below | w or click "Browse". |
| Folder:<br>DNPreserve Files 6-0010 DisastOut Technologies/UNA Preseles                    | Puruna               |
|                                                                                           | BIOWSE               |
| L                                                                                         | Disk Cost            |
| Install UMA Remote 0.9.0 for yourself, or for anyone who uses this compute                | c.                   |
| Everyone                                                                                  |                      |
| 🔘 Just me                                                                                 |                      |
| Cancel Cancel < Back                                                                      | Nest >               |

1 Currently a Windows<sup>®</sup> version is available only. OS X<sup>®</sup> version is under construction.

**5.** Read and confirm the license agreement:

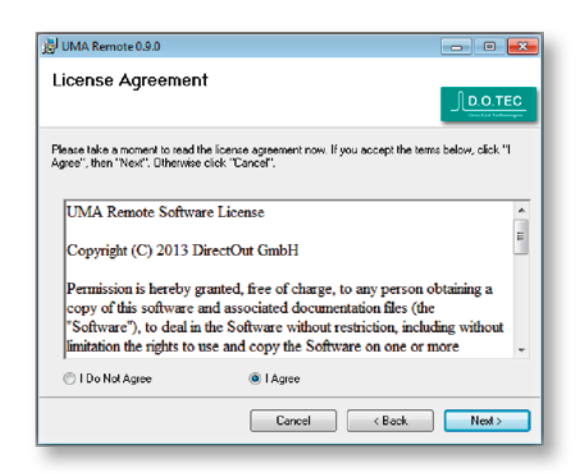

6. Start the installation process:

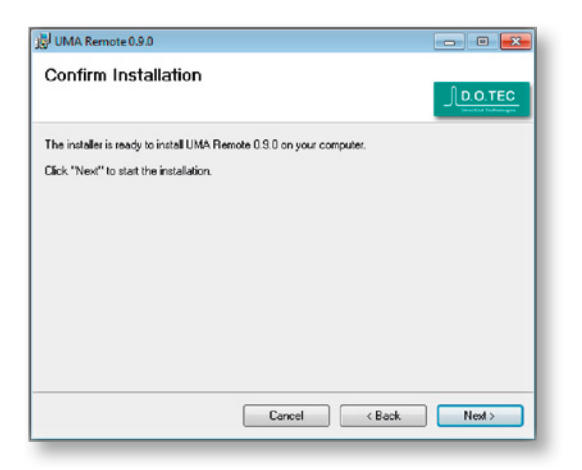

The copying of data will take a minute.

| UMA Remote 0.9.0                     | - • •         |
|--------------------------------------|---------------|
| Installing UMA Remote 0.9.0          |               |
| UMA Remote 0.9.0 is being installed. |               |
| Please wait                          |               |
|                                      |               |
|                                      |               |
|                                      |               |
|                                      |               |
| Cancel                               | < Back Next > |

7. Hit 'CLOSE' to finnish the installation.

| UMA Remote 0.9.0              |                      |              |
|-------------------------------|----------------------|--------------|
| Installation Complet          | e                    |              |
| UMA Remote 0.9.0 has been suc | cessfully installed. |              |
| Click "Close" to exit.        |                      |              |
|                               |                      |              |
|                               |                      |              |
|                               |                      |              |
|                               |                      |              |
|                               |                      |              |
|                               |                      |              |
|                               |                      |              |
|                               | Cancel               | < Back Close |

8. In the Startmenu a subfolder 'D.O.TEC/EXBOX.UMA Remote' has been created.

| D.O.TEC          | rictures |
|------------------|----------|
| 🎍 ANDIAMO Remote | Music    |
| D.O. UPDATE      |          |
| EXBOX.UMA Remote | Computer |
| EXBOX.UMA Remote |          |

• Click 'EXBOX.UMA Remote' to start the application.

| MIDI Input:  | D.O.TEC i64-USB MIDI Port 1 | • |
|--------------|-----------------------------|---|
| MIDI Output: | D.O.TEC i64-USB MIDI Port 1 | • |
| 04           | ] crust ]                   |   |

- Check the MIDI I/O ('Command / Select MIDI I/O')
- Click 'CONNECT' to establish a connection to the device.

Consult the operating instructions (manual) for a detailed description of the software.

If you have questions, you may contact your local dealer or use the incident form at: <u>http://support.directout.eu</u>.